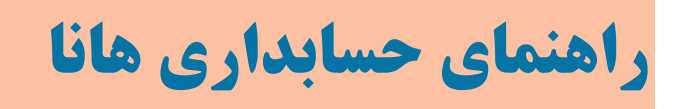

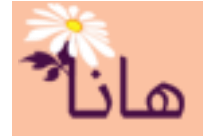

## قرارداد های پرسنلی در حسابداری هانا

- در این راهنما موارد زیر شرح داده می شوند:
  - ۱- قرارداد پرسنلی(رفتن به صفحه)
- ۲- متن قراردادهای استخدام (رفتن به صفحه)

## • قراردادهای پرسنلی

در سیستم هانا برای انجام منظم پرداخت های حقوق باید برای پرسنل قراردادهایی را تنظیم نمود و مطابق با آن عملیات تنظیم حقوق و پرداخت را انجام داد. در قرارداهای پرسنلی نوع و میزان پرداختی ها برای هر پرسنل بصورت جداگانه تنظیم میشود. برای ثبت قراردادهای پرسنلی در بخش حقوق و دستمزد بر روی منوی قراردادهای پرسنلی کلیک کنید.

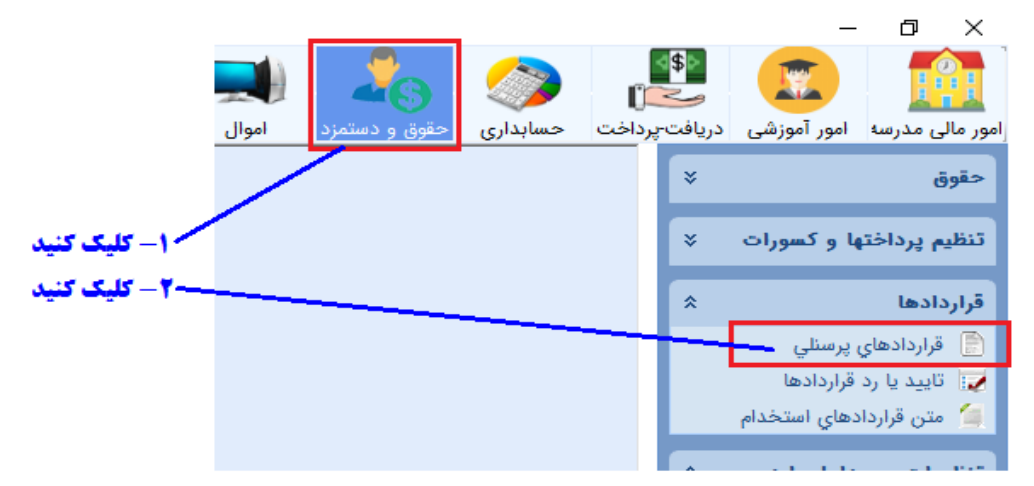

پنجره زیر نشان داده می شود. در این پنجره لیست قرارداد های منعقد شده با پرسنل نشان داده شده است. و شما می توانید قرارداد

|           |              |              |             |             |               |        |           |                  |           |            | المراد الماي استخدام       |
|-----------|--------------|--------------|-------------|-------------|---------------|--------|-----------|------------------|-----------|------------|----------------------------|
| رديف ها   | ک فیلتر      |              |             |             |               |        |           | کسل              | 🔣 خروجی ا | ارداد جدید | - قرادادهاي استخداه – 📲 قر |
| وضعيت     | جمع يرداختني | پست          | تاريخ پايان | تاريخ شـروع | تاريخ قرارداد | موبايل | کد ملي    | نام خانوادگې     | نام       | کد تفضیل   | شماره                      |
|           |              |              |             |             |               |        |           |                  | /         |            | 🕲 🗙 🖨 🧷                    |
| تاييد شده |              | دبير هنر     | 1898/17/89  | 1397/•7/•1  | 1397/•7/•1    |        | ۰۴۹ ۶۸۶   | اشرفي            | على       | ۳۰۰۰۶      | /•۵ 🔃 🗙 📄 🦯                |
| تاييد شده | ۱۵٫۵۰۰٫۰۰۰   | مسئول سایت   | 1841/•2/21  | 1898/+8/+1  | 1898/+8/+1    |        | ۰۷۹ ۵۴    | خسروجردي         | على اصغر  | ۲۰۰۰۸      | 1+V 🔃 🗙 🚔 🧷                |
| منعقد     | ۱۵٫۱۰۰,۰۰۰   | معاون        | 1341/12/11  | 1898/+8/+1  | 1897/•6/•1    |        | ۳۹۷ ۹۶    | بيات             | مسلم      | ۳۰۰۰۹      | ۱۰۸ 🔃 🗙 📄 🧷                |
| منعقد     | ۱۳,۵۰۰,۰۰۰   | معاون        | 1841/•2/21  | 1898/+8/+1  | 1898/+8/+1    |        | • 442 • 1 | درويشـي          | مهده      | ۳۰۰۱۰      | /۱۹ 🔃 🗙 📄 🧷                |
| منعقد     | ۱۲,۰۰۰,۰۰۰   | معاون اجرایی | 1841/121    | 1898/+8/+1  | 1898/+8/+1    |        | ۰۴۸ ۲۸    | حجاريان          | محمدرضا   | ۳۰۰۱۱      | 11• 🔃 🗙 🚔 🧖                |
|           |              |              |             |             |               |        | ئلیک کنید | ت قرارداد جدید ۲ | ا برای ثب |            |                            |

جدید را ثبت نموده و یا قراردادهای قبلی را اصلاح یا حذف کنید. همچنین می توانید قراردادهای منعقد شده با پرسنل را چاپ کنید.

برای ثبت قرارداد جدید بر روی دکمه "قرارداد جدید" کلیک کنید. پنجره زیر نشان داده می شود:

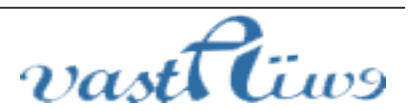

آدرس: استان کردستان – سنندج – خیابان پاسداران – مجتمع بهاره – طبقه سوم – واحد ۲۰ تلفن: ۲–۳۳۲۸۰۱۹۱–۰۸۷ , ۳۳۲۴۳۵۴۹–۰۸۷ ایمیل : vastacompany@gmail.com

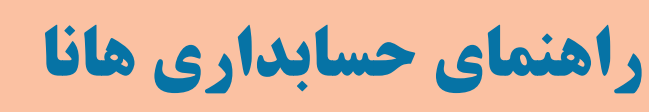

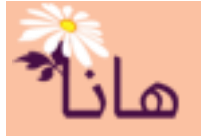

|    |             |                                                   |           | تنظيم قراره |                 |                    |
|----|-------------|---------------------------------------------------|-----------|-------------|-----------------|--------------------|
|    |             |                                                   |           | 27 T.º      |                 |                    |
|    |             |                                                   |           |             |                 |                    |
|    | ھا          | ليست پرداخت                                       |           |             | 1000]           | شماره قرارداد :    |
| نې | مبلغ يرداخت | عنوان يرداخت                                      | کد برداخت | ~           |                 | پرسنل :            |
| -  |             | حقوق پایه                                         | 1.1       |             |                 |                    |
|    |             | حق التدريس                                        | ۱۰۲ 🗖     | ×           | پرسنل خدماتي    | نوع متن قرارداد ;  |
|    |             | حقوق ثابت                                         | ۱۰۳ 🗌     |             |                 |                    |
|    | ۴۰۰,۰۰۰     | حق مسکن                                           | ۱۰۴       |             | 11   t+ \APTI 🌆 | تاريخ قرارداد :    |
|    | 1,1         | ين                                                | 1.0       |             |                 | تاريخ شروع کار :   |
|    | 057         | عيدي و پاداش سالانه هرماه<br>بينماتين الانم هيماه | 1+7       |             |                 |                    |
|    |             | فمق العادة فيثه مقطع                              | 119       |             |                 | تاريخ پايان کار :  |
|    |             | لوں ، غادہ ویرہ مطلع<br>ایاب ذھاب                 | ١٣٠ 🗌     |             |                 | عنوان پست ;        |
|    |             |                                                   |           |             |                 |                    |
|    |             |                                                   |           |             | ° ·             | ٍ ساعت اضافه کار : |
|    |             |                                                   |           |             |                 | توضيحات ;          |
|    |             |                                                   |           |             |                 |                    |
|    |             |                                                   |           |             |                 |                    |
|    | ۰           | جمع دل :                                          |           |             |                 |                    |

در این پنجره مشخصات قرارداد با پرسنل تنظیم می گردد.

شماره قرارداد: عددی است که به صورت خودکار تولید می شود و شما می توانید آنرا به دلخواه تغییر دهید ولی نمی تواند تکراری باشد.

**پرسنل**: در این کادر شخصی را انتخاب می کنید که قصد انعقاد قرارداد با او را دارید.

**نوع متن قرارداد**: در این کادر نوع متن قرارداد را انتخاب کنید. نحوه تعریف و ایجاد متن قرارداد به طور مفصل در بخش م<u>تن</u> قراردادهای استخدام شرح داده شده است و توصیه میشود حتما مطالعه گردد.

**تاریخ** : تاریخ انعقاد قرارداد است.

**تاریخ شروع کار**: این تاریخ به عنوان شروع کار در نظر گرفته می شود و مبنای محاسبات سیستم هانا می باشد و تنظیم آن با دقت مورد تاکید است.

**تاریخ شروع کار**: این تاریخ به عنوان پایان کار و پایان قرارداد در نظر گرفته میشود و مبنای محاسبات سیستم هانا میباشد و تنظیم آن با دقت مورد تاکید است.

**عنوان پست**: در این کادر عنوان پستی که این پرسنل مشغول به کار میشود ثبت گردد

**مبلغ هر ساعت اضافه کار**: اگر در موسسه شما بحث اضافه کار یا اضافه تدریس وجود دارد، از شروع این قرارداد تا پایان آن همین مبلغ به ازای هر ساعت اضافه کار یا اضافه تدریس در محاسبات در نظر گرفته میشود.

**لیست پرداخت ها**: در این بخش می توانید موراد پرداختی طبق این قرارداد و مقدار آنها را تنظیم کنید. توجه داشته باشید هر پرداختی فقط در صورتی به شخص تعلق می گیرد که هم تیک زده شده باشد و هم مقدار آن تعیین شده باشد. مقادیر اولیه در هنگام

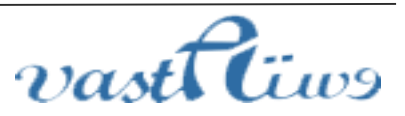

آدرس: استان کردستان – سنندج – خیابان پاسداران – مجتمع بهاره – طبقه سوم – واحد ۲۰ تلفن: ۲–۳۳۲۸۰۱۹۱–۰۸۷ , ۳۳۲۴۳۵۴۹ ، ۱۵۷–۰۸۷ ایمیل : vastacompany@gmail.com

## راهنمای حسابداری هانا

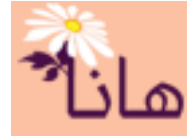

تعریف نوع پرداخت تنظیم شده اند. لازم به ذکر است که در این بخش فقط نوع پرداخت هایی نشان داده می شود که به صورت مستمر(نقدی یا غیر نقدی) تعریف شده باشند. برای تعریف انواع پرداختی می توانید راهنمای جداول پایه و تنظیمات حقوق را مطالعه کنبد.

پس از تکمیل مشخصات قرارداد و تنظیم بندهای پرداختی آنرا تایید نمائید.

المتحدام استخدام

|            |               |             |            |               |        |         | کسل          | 🔣 خروجی ا | رداد جدید | قرادادهاي استخدام– <mark>म</mark> قرا |
|------------|---------------|-------------|------------|---------------|--------|---------|--------------|-----------|-----------|---------------------------------------|
| جمع يرداخ  | يست           | تاريخ پايان | تاريخ شروع | تاريخ قرارداد | موبايل | کد ملي  | نام خانوادگې | نامر      | کد تفضیل  | شماره                                 |
|            |               |             |            |               |        |         |              |           |           | 🖄 🛋 🖄                                 |
|            | دبير هنر      | 1898/17/79  | 1898/08/01 | 1397/•7/•1    |        | ۰۲۹۱ ۸۶ | اشرفي        | على       | ۳۰۰۰۶     | ۱۰۵ 🔝 🗙 📄 🧪                           |
| ۱,۵۰۰,۰۰۰  | مسئول سايت    | 1841/•8/181 | 1898/+8/+1 | 1898/+8/+1    |        | +۲۹ ۵۴  | خسروجردي     | على اصغر  | ۲۰۰۰۸     | 1-V 🙉 🗙 🚔 🤦                           |
| ),)···,··· | معاون         | 1848/•8/81  | 1898/+8/+1 | 1898/+8/+1    |        | ۳۹۷ ۲۹۶ | بيات         | مسلم      | ۳۰۰۰۹     | X 🛛 🗶 🛒 🦉                             |
| ٬۵۰۰,۰۰۰   | معاون         | 1848/•8/81  | 1898/+8/+1 | 1898/+8/+1    |        | ۲۰ ۲۰۱۹ | درویشـې      | مهدي      | 2).       | 1.9 🔞 🗙 🏓 🧖                           |
| ·,•••,•••  | معاون اجرايبي | 1848/•8/81  | 1898/+8/+1 | 1898/+8/+1    |        | ۰۴۸ ۲۸  | حجاريان      | محمدرضا   | ۳۰۰)۲     | 11. 🔊 🎽 🗎 🤦                           |
| :,),       | معاون اموزشـي | 1840/•8/21  | 1898/+8/+1 | 1898/+8/+1    |        | ۲ ۷۵۰   | جلالى        | حبيب اله  | 111       | 1y 🔞 🗶 🖶 🙋                            |

برای کپی قرارداد(ایجاد قرارداد مشابه) کلیک کنید برای حذف قرارداد کلیک کنید برای چاپ قرارداد کلیک کنید برای اصلاح و ویرایش قرارداد کلیک کنید

جهت **ویرایش قرارداد** بر روی آیکون مداد زرد رنگ(<sup>2</sup>) در ردیف مربوط به قرارداد مورد نظر کلیک نموده و در پنجره باز شده مشخصات را اصلاح و آنرا تایید کنید. جهت **چاپ قرارداد** بر روی آیکون چاپ() در ردیف مربوط به **قرارداد** مورد نظر کلیک نمایید.

جهت **کپی قرارداد** بر روی آیکون کپی(ﷺ) در ردیف مربوط به **قرارداد** مورد نظر کلیک نموده و در پنجره باز شده مشخصات قرارداد جدید را وارد و آن را تایید نمایید.

جهت **حذف سند** بر روی آیکون ضربدر قرمز(🗙) در ردیف مربوط به **قرارداد** مورد نظر کلیک نمایید.

## متن قراردادهای استخدام

در سیستم هانا می توان متن های استخدام را در فایل ورد به گونه ای تنظیم نمود که در هنگام چاپ قرارداد، مطابق با مشخصات پرسنل اقدام به چاپ قرارداد نماید به این معنی که شما یک نمونه متن قرارداد را در فایل ورد تنظیم می کنید و مطابق با این راهنما بخش هایی را به مشخصات پرسنل و نحوه پرداخت به پرسنل اختصاص میدهید و پس از ثبت قرارداد اقدام به چاپ قرارداد مینمایید. در اینصورت سیستم هانا مطابق با فایل ورد و بر اساس مشخصات پرسنل و نوع قرارداد شروع به چاپ قرارداد می کند. لازم به ذکر است که در متن قرارداد قایل ورد نیازی به ثبت مشخصات پرسنل و یا نحوه پرداخت به او نیست.

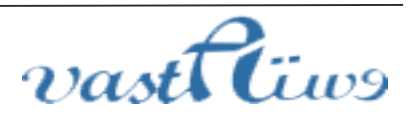

آدرس: استان کردستان – سنندج – خیابان پاسداران – مجتمع بهاره – طبقه سوم – واحد ۲۰ تلفن: ۲–۳۳۲۸۰۱۹۱–۳۳۲۹–۰۸۷ – ۰۸۷–۳۳۲۴۰ ایمیل : vastacompany@gmail.com

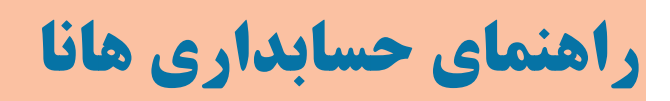

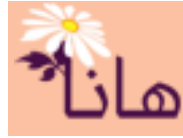

با یک مثال موارد فوق را شرح میدهیم: مثلاً فرض کنید شما یک متن قرار داد چند صفحهای در فایل ورد تنظیم نموده ید و در بخشهایی از این متن لازم است که مشخصات پرسنل (مانند نام، یا نام خانوادگی، کد ملی، نام پدر و ...) قرار داده شود. شما به جای اینکه مستقیماً **نام، نام خانوادگی، کد ملی و ...** را در متن قرارداد قرار دهید از عبارتهای مانند «**نام»، «نام خانوادگی»، «کد ملی» و ...** استفاده می کنید. نرم افزار هانا در هنگام چاپ «**نام»** را با نام اصلی پرسنل، «**نام خانوادگی»** را با نام خانوادگی پرسنل، «کد ملی و ... را مان در متن قرارداد قرار دهید از عبارتهای مانند «نام»، دنام مانخصات واقعی پرسنل در فایل ورد نمی باشد. در جدول زیر عبارت های قابل جایگزینی در قرارداد پرسنلی نشان داده شده است:

| عبارت                    | عبارت      | عبارت             | عبارت             |
|--------------------------|------------|-------------------|-------------------|
| «نام خانوادگی»           | «نام»      | «جنسيت»           | «شماره قرارداد»   |
| «شماره شناسنامه»         | «نام پدر»  | «كد تفضيل»        | «جمع پرداخت»      |
| «بخش محل تولد»           | «محل تولد» | «تاريخ تولد»      | «کد ملی»          |
| «ايميل»                  | «كد پستى»  | «آدرس محل کار»    | «آدرس»            |
| «تابعيت»                 | «موبايل»   | «پیش شماره»       | «تلفن منزل»       |
| «تاريخ قراداد»           | «تحت تكفل» | «تعداد فرزند»     | «وضعيت تاهل»      |
| «قیمت هر ساعت اضافه کار» | (پست)      | «تاريخ پايان كار» | «تاريخ شروع كار»  |
|                          |            |                   | «توضيحات قرارداد» |

در فایل ورد می توانید بخشی را به لیست انواع پرداختی و مقدار آنها در قرارداد اختصاص دهید. به همین منظور در ابتدای قسمتی که قصد دارید لیست پرداختی ها و مقدار آنها نشان داده شود، بک بوک مارک(Bookmark) با نام Payments ایجاد کنید. سیستم هانا در هنگام چاپ قرارداد و در صورت وجود Bookmarkی با نام Payments لیست پرداختی ها و مقدار آنها در این قسمت اضافه می کند. همچنین اگر می خواهید تصویر پرسنل نیز به قابل قرارداد اضافه شود، باید یک بوک مارک (Bookmark) دیگر با نام Image ایجاد کنید.

برای ایحاد Bookmark در محل مورد نظر کافی است که در نرم افزار ورد و در بخش Insert بر روی گزینه Bookmark مرک الع کلیک کنید و سپس در پنجره باز شده مطابق شکل زیر عمل کنید:

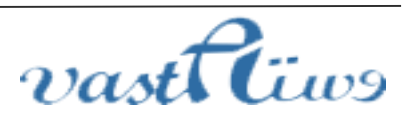

آدرس: استان کردستان – سنندج – خیابان پاسداران – مجتمع بهاره – طبقه سوم – واحد ۲۰ تلفن: ۲–۳۳۲۸۰۱۹۱–۰۸۷ , ۳۳۲۴۳۵۴۹ -۰۸۷ ایمیل : vastacompany@gmail.com

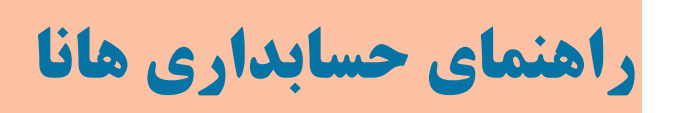

| 3 | الأ | ھ |
|---|-----|---|
|   |     |   |

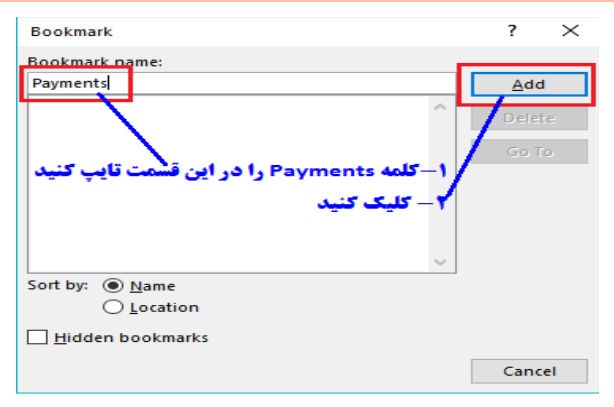

برای ثبت فایل قرارداد که در فایل ورد ثبت شده است، در بخش حقوق و دستمزد بر روی گزینه "متن قراردادهای استخدام" کلیک

کنید. پنجره زیر نشان داده میشود:

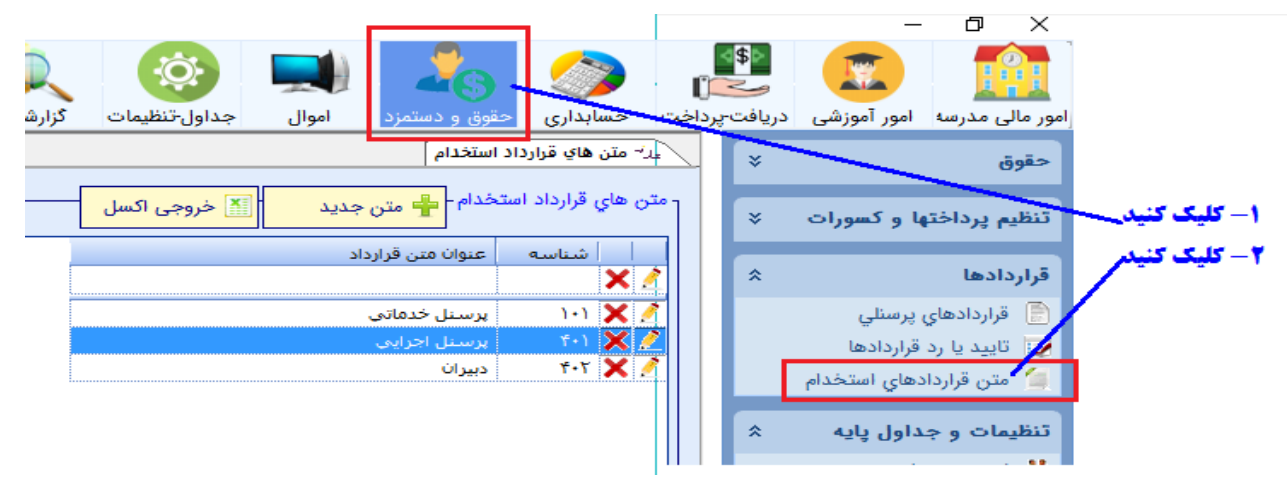

در این پنجره می توانید متن های قرارداد را ثبت کنید. برای ثبت متن بر روی دکمه "متن جدید" کلیک کنید. پنجره زیر نشان داده می شود:

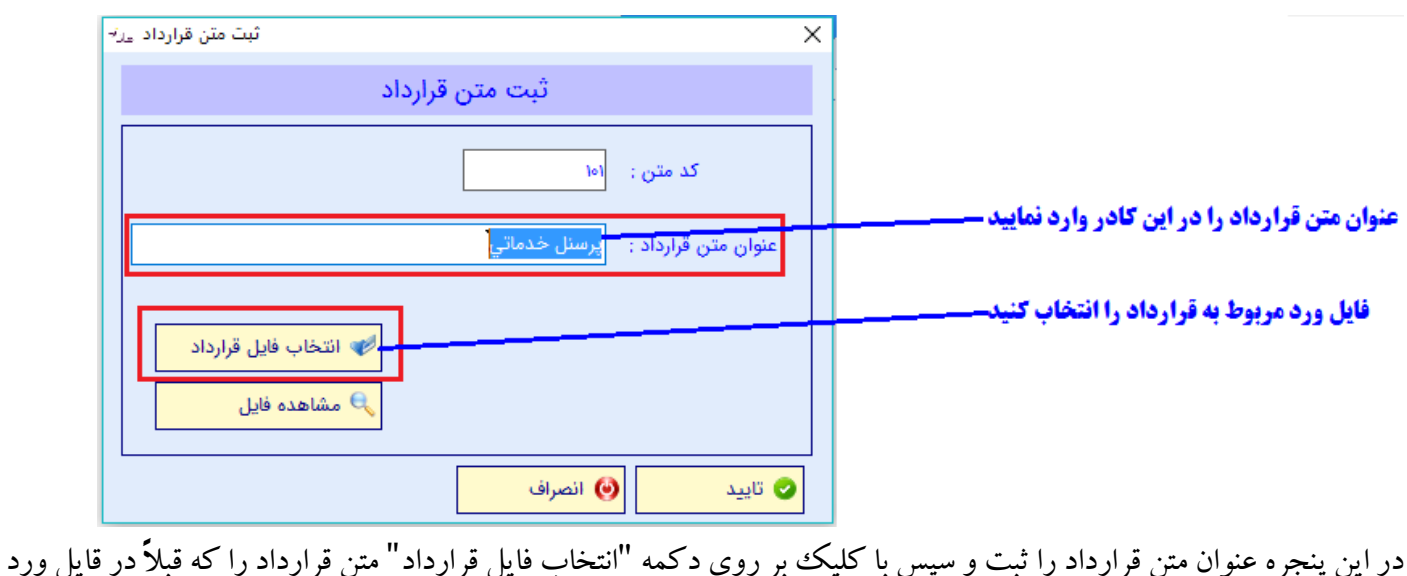

در این پنجره عنوان متن قرارداد را ثبت و سپس با کلیک بر روی دکمه "انتخاب فایل قرارداد" متن قرارداد را که قبلا در قایل ورد ذخیره نمودهایم انتخاب میکنیم. سپس آنرا تائید میکنیم

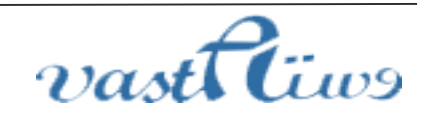

آدرس: استان کردستان – سنندج – خیابان پاسداران – مجتمع بهاره – طبقه سوم – واحد ۲۰ تلفن: ۲–۳۳۲۸۰۱۹۱ - ۳۳۲۴۳۵۴۹ , ۰۸۷-۳۳۲۴۳۵۴۹ - ۰۸۷ ایمیل : vastacompany@gmail.com

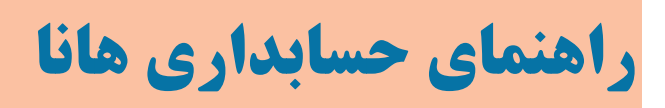

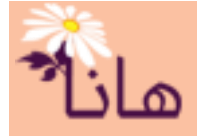

| <br>عنوان متن قرارداد | شناسه |
|-----------------------|-------|
|                       |       |
| ٍ<br>پرسنل خدماتی     | 1+1   |
| پرسنل اجرایی          | ۴ ۱   |
| دبيران                | 4.1   |

🖊 برای اصلاح متن قرارداد کلیک کنید

جهت **ویرایش متن قرارداد** بر روی آیکون مداد زرد رنگ( <sup>2</sup>) در ردیف مربوط به متن قرارداد مورد نظر کلیک نموده و در پنجره باز شده مشخصات را اصلاح و آنرا تایید کنید.

جهت **حذف متن قرارداد** بر روی آیکون ضربدر قرمز(×) در ردیف مربوط به متن قرارداد مورد نظر کلیک نموده و در پنجره

باز شده اطمینان از حذف را تایید نمایید. البته در صورت استفاده از در سایر جداول(مانند قرارداد های پرسنلی)، امکان حذف وجود ندارد.

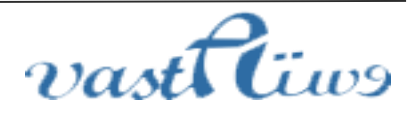